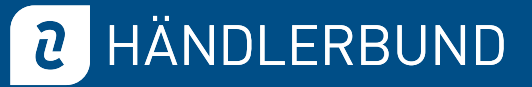

# SmartGuard Schritt-für-Schritt-Anleitung

### 1. Login

Bitte loggen Sie sich mit Ihren gewohnten Zugangsdaten für den Händlerbund-Mitgliederbereich unter <u>smartguard.haendlerbund.de</u> ein.

#### 2. Datenübertragung

Ihre im Mitgliederbereich hinterlegten Online-Shops werden nun automatisch in den SmartGuard importiert und im Dashboard angezeigt. Bitte beachten Sie, dass Plattform-Shops von z. B. Amazon aktuell noch nicht übertragen werden können, das wird aber später möglich sein.

## 3. Rechtstexte hinterlegen

Hinterlegen Sie nun Ihre Rechtstexte! Wählen Sie dazu den gewünschten Shop aus und klicken Sie in der Spalte "**Rechtstexte hinterlegen**" auf das Plus (+).

| Ihre Shops                  |                      |                         |  |  |  |
|-----------------------------|----------------------|-------------------------|--|--|--|
| Zeige 10 🜩 Einträge         |                      | Suche                   |  |  |  |
| Shopadresse 14              | Seiten <sup>†↓</sup> | Rechtstexte hinterlegen |  |  |  |
| https://www.haendlerbund.de | 0                    | • 43                    |  |  |  |
| https://www.haendlerbund.de | 0                    | Θ                       |  |  |  |

# 4. Sprache wählen

Wählen Sie nun die Sprache Ihres Shops aus, z. B. Deutsch, und klicken Sie ebenfalls auf das Plus (+) in der Spalte "**Rechtstexte hinterlegen**".

**2** HÄNDLERBUND

### 5. Pfade hinterlegen

Hinterlegen Sie nun bitte die entsprechenden Pfade der in Ihrem Onlineshop angezeigten Rechtstexte. Bitte beachten Sie, dass die Top-Level-Domain, also z. B. <u>https://www.haendlerbund.de</u> bereits fest hinterlegt ist. **Sie müssen in die Spalte "Pfad" also z. B. für Ihr Impressum lediglich /de/impressum integrieren**.

|                                                | Deutsc                                                              | П                                                                         |                              |
|------------------------------------------------|---------------------------------------------------------------------|---------------------------------------------------------------------------|------------------------------|
| Bitte geben Sie hier die Links der Rechtstexte | an, welche Sie vergleichen möchten. Ac<br>in der Spalte Shopadresse | hten Sie bei Ihrer Eingabe bitte darauf, dass die Top-<br>integriert ist. | Level-Domain bereit          |
| Seite                                          | Shoopadresse                                                        | Pfad                                                                      | Abweichenden<br>Text gewählt |
| AGB                                            | https://www.haendlerbund.de                                         | /de/AGB                                                                   |                              |
| Widerrufsbelehrung physische Waren             | https://www.haendlerbund.de                                         | /c/WiderrufsbelehrungphysischeWaren                                       |                              |
| Widerrufsbelehrung digitale Waren              | https://www.haendlerbund.de                                         | /de/WiderrufsbelehrungdigitaleWaren                                       |                              |
| Widerrufsbelehrung Dienstleistungen            | https://www.haendlerbund.de                                         | /de/WiderrufsbelehrungDienstleistungen                                    |                              |
| Zahlung und Versand                            | https://www.haendlerbund.de                                         | /de/ZahlungVersand                                                        |                              |
| Datenschutzerklärung                           | https://www.haendlerbund.de                                         | /de/Datenschutzerklärung                                                  |                              |
| Impressum                                      | https://www.haendlerbund.de                                         | /de/Impressum                                                             |                              |
| Batteriehinweise                               | https://www.haendlerbund.de                                         | /de/Batteriehinweise                                                      |                              |

## 6. Speichern

Führen Sie diesen Schritt bitte für alle Ihre im Shop hinterlegten Rechtstexte aus und klicken Sie rechts unten auf "Speichern".

## 7. Prüfung

Möchten Sie die Prüfung starten, klicken Sie bitte unten links auf "Prüfung sofort starten".

Sobald Sie Ihre Rechtstexte hinterlegt haben, wird am **Folgetag** die **erste automatische Prüfung** durchgeführt. Danach werden Ihre Texte **einmal im Monat automatisch** überprüft.

# 8. Benachrichtigungen

Unter Ihren **Account-Einstellungen** können Sie wählen, ob Sie nach jeder Prüfung benachrichtigt werden möchten oder lediglich wenn es Unstimmigkeiten gibt. Bei Bedarf können Sie auch eine abweichende E-Mail-Adresse z. B. Ihrer Kollegin oder Ihrer betreuenden Agentur hinterlegen.